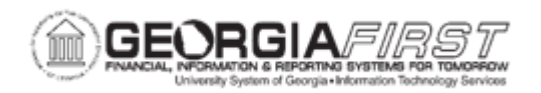

## **AP.020.550 PROCESSING ESCHEATED PAYMENT**

| Purpose                      | <ul> <li>To navigate to the Escheat Payment page within Cancel/Void Payments.</li> <li>To select a payment to escheat.</li> <li>To verify the payment is escheated.</li> </ul>                                                                                                    |
|------------------------------|----------------------------------------------------------------------------------------------------|
| Description                  | Occasionally, an organization issues a check to a vendor, but the<br>vendor does not deposit it. Perhaps the vendor goes out of business.<br>Whatever the reason, the check becomes stale-dated.<br>When users identify a check as stale-dated, it is informational only.<br>Payables enables users to escheat stale-dated checks to an<br>escheatment liability account by debiting cash and crediting<br>escheatment liability. When users escheat payments, they enter an<br>escheatment date. The system uses the date to control the<br>accounting date for the escheatment entry.<br>Payment posting treats an escheated payment like a voided payment<br>except there is no option to close or restate the voucher liability. |
| Security Role                | BOR_AP_CRTE_PMNTS_MAINT                                                                                                    |
| Dependencies/<br>Constraints | <ul> <li>Refer to the Board of Regents Business Procedures Manual:</li> <li>Section 19.1.4 Institutional Responsibilities – for requirements for reviewing of old outstanding checks.</li> <li>Section 19.1 Unclaimed Property - for determining when it is appropriate to mark payments as escheated.</li> </ul>                                                                                                    |

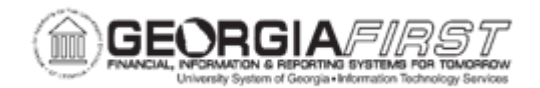

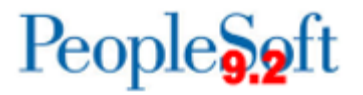

| Additional<br>Information | Marking the payment Escheated updates the payment status as to canceled and reconciled. Payment cancellation accounting entries will be created once users post the escheated payment. |
|---------------------------|----------------------------------------------------------------------------------------------------|
|---------------------------|----------------------------------------------------------------------------------------------------|

## **Procedure**

Below are step by step instructions on how to reclassify a stale-dated payment and transfer the payment from a cash account to an escheated liability account.

| Step | Action                                                                                                    |
|------|----------------------------------------------------------------------------------------------------|
| 1.   | Click the NavBar icon.                                                                                                    |
| 2.   | Click the Menu icon.                                                                                                    |
| 3.   | Click the Accounts Payable link.                                                                                                    |
| 4.   | Click the Payments link.                                                                                                    |
| 5.   | Click the Cancel/Void Payments link.                                                                                                    |
| 6.   | Click the <b>Escheat Payment</b> link. The system navigates to the Payment Escheated page.                                                                                                    |
| 7.   | Enter the <b>Bank SetID</b> column or use the magnifying glass icon to lookup the Bank SetID.                                                                                                    |
| 8.   | Enter or search for a bank code in the <b>Bank Code</b> field.                                                                                                    |
| 9.   | Enter or search for a bank account in the <b>Bank Account</b> field.                                                                                                    |
| 10.  | Enter the Payment Reference Number in the Payment Reference field.                                                                                                    |
| 11.  | Click the <b>Search</b> button. The system navigates to the Payment Escheatment page for the payment referenced in previous step.                                                                      |
| 12.  | Under the Payment Status section, check the Escheated option. Once users select this option, the system defaults to today's date and selects Escheated under the Cancel Action section.                |
|      | Note: Users can change the escheatment date, if needed.                                                                                                    |
| 13.  | Click in the <b>Description</b> field.                                                                                                    |
| 14.  | Enter a justification as to why the payment is being escheated in the <b>Description</b> field. For example, a user could say " <b>Confirmed with Bank</b> contact that check did not clear the bank." |
| 15.  | Click the <b>Save</b> button.                                                                                                    |

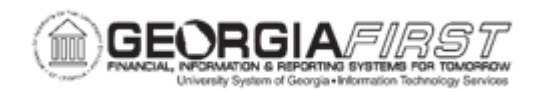

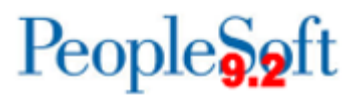

| Step | Action                                                                                                    |
|------|----------------------------------------------------------------------------------------------------|
| 16.  | Run Payment Post for the escheated payment to create payment cancellation/escheatment accounting entries.                                                                                                    |
|      | The Escheatment process does not move funds to the correct AIC approved<br>ChartString. The system debits Account 118100, with Fund, Dept, Program,<br>Class, Project, and Bud Ref from the original transaction and credits Account<br>241500 with Fund, Dept, Program, Class, Project, and Bud Ref from the<br>original transaction.                                                                                                |
|      | Users need to create a manual journal entry to move funds to the correct<br>Escheatment Liability ChartString. The manual journal entry should debit<br>Account 241500 with Fund, Dept, Program, Class, Project, and Bud Ref from<br>the original transaction, and credit Account 241500, Fund from original<br>transaction, Dept E100000, Program 00000, Class 00000, Project (blank), and<br>Bud Ref from the original transaction. |